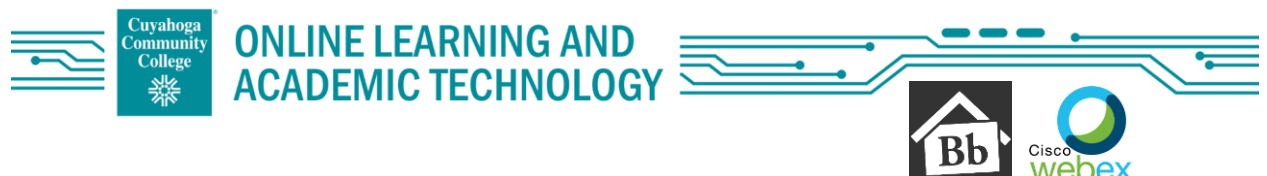

## To Access Webex Meetings in Blackboard:

Select the course that you would like to have Webex enabled in.

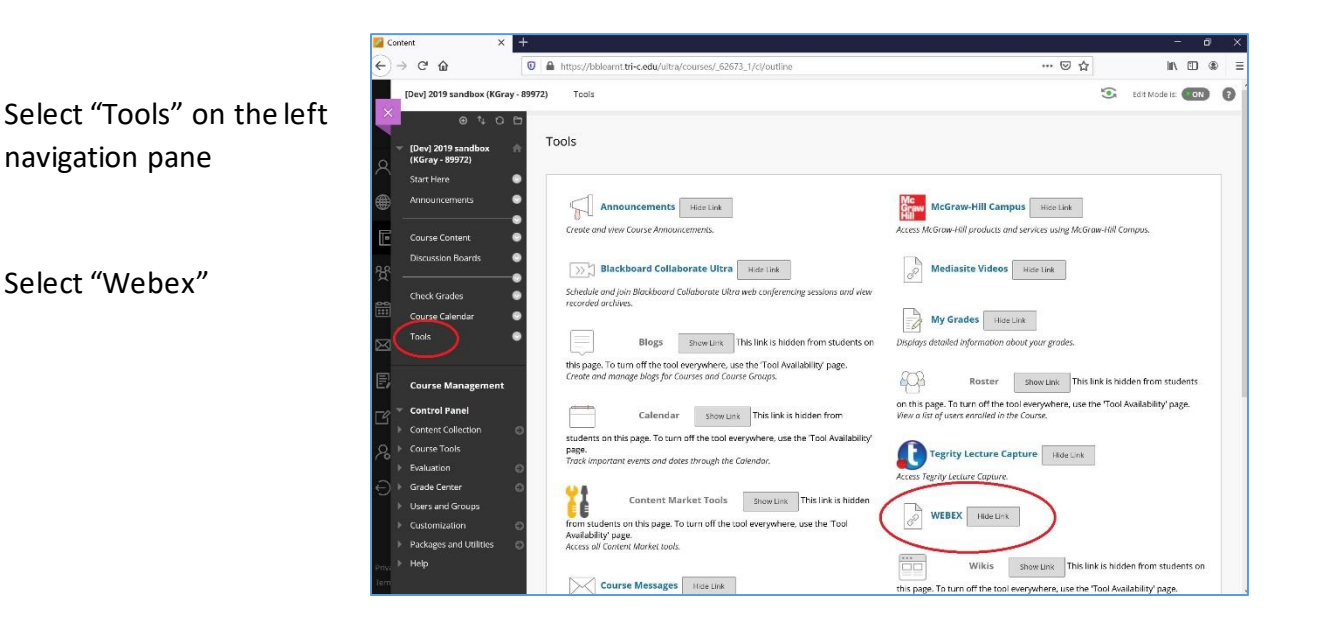

# When you first open Webex, you will be instructed to complete the Setup:

#### 1. Choose your features

Select options that need to be in place in the course, Virtual Meetings and/or Office Hours.

| 8-0   | Choose your features               | Apply |
|-------|------------------------------------|-------|
| o — . | Select the features you would like |       |
| t     | o be visible to yourself and the   |       |
| (     | ther students of this course.      |       |
|       | Virtual Meetings                   |       |
| 1     | Office Hours                       |       |

"Apply"

2. Time Zone

Verify the time zone

"Save"

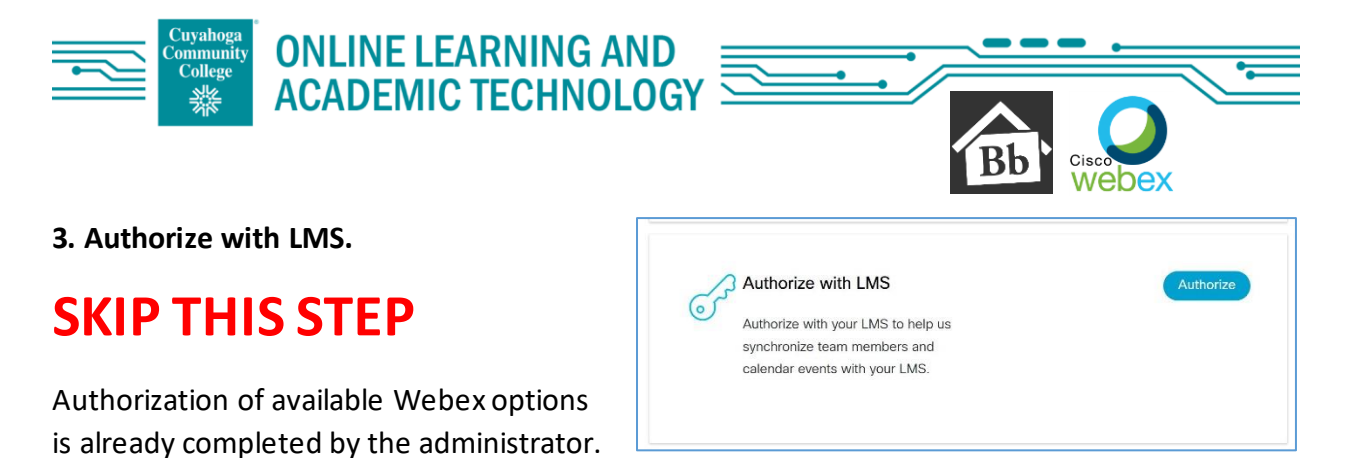

If you select Authorize, you will receive a message relating to the administrator, this can be ignored.

#### 4. Webex Meetings Attendance Grading

This option is not currently available.

## **SKIP THIS STEP**

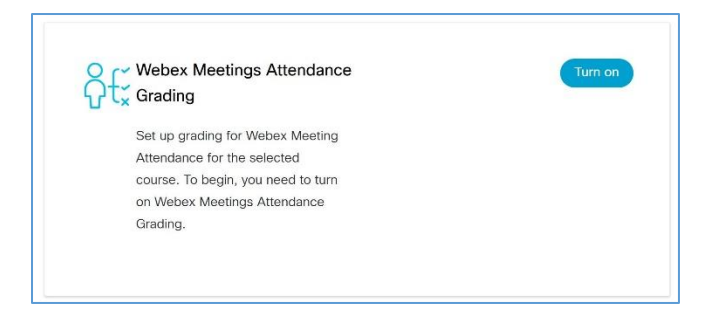

#### 5. Reminder Bot

This option is not currently available.

## **SKIP THIS STEP**

You will receive an email reminder 15 minutes prior to your session even if this option is turned off.

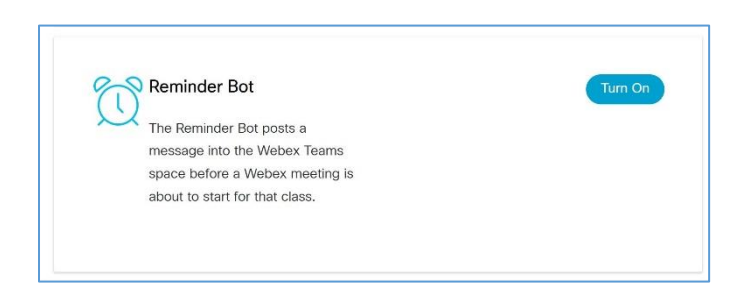

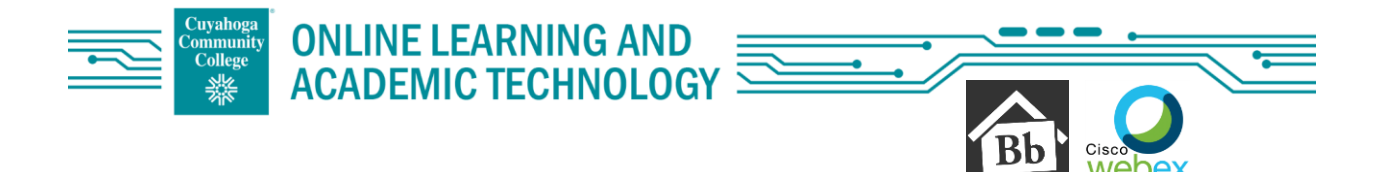

### Once the settings are set, close out of Webex and repeat the first steps:

Select "Tools" on the left navigation pane

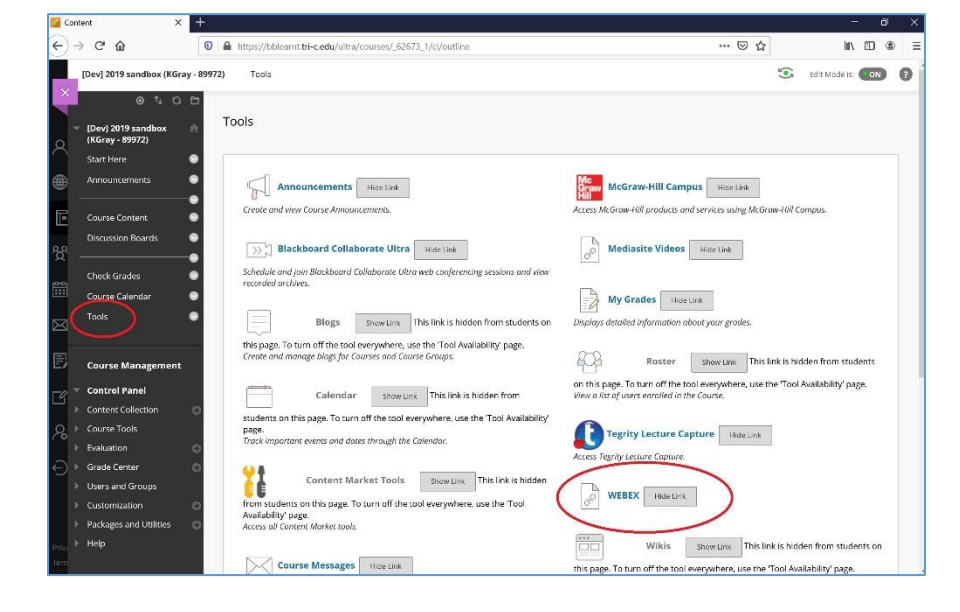

Select "Webex"

You will then have 4 tabs at the top:

- 1. Virtual Meetings
- 2. Office hours
- 3. Setup
- 4. Analytics

| /irtual Meetings | Office Hours  | Setup Analytic | CS | Support 🔄 斗 |
|------------------|---------------|----------------|----|-------------|
| Meetings         |               |                |    | New Meeting |
| Upcoming         | Past Meetings | Recordings     |    | Filters V   |
|                  |               |                |    |             |